| Arkusz zawiera informacje prawnie         |
|-------------------------------------------|
| chronione do momentu rozpoczęcia egzaminu |

Układ graficzny © CKE 2020

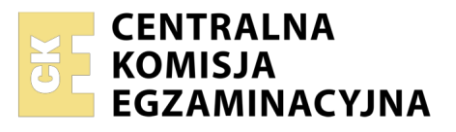

Nazwa kwalifikacji: **Rejestracja i obróbka obrazu** Oznaczenie kwalifikacji: **A.20** Numer zadania: **01** Wersja arkusza: **SG** 

Wypełnia zdający

Numer PESEL zdającego\*

Miejsce na naklejkę z numerem PESEL i z kodem ośrodka

A.20-01-21.06-SG Czas trwania egzaminu: 180 minut

### EGZAMIN POTWIERDZAJĄCY KWALIFIKACJE W ZAWODZIE Rok 2021 CZĘŚĆ PRAKTYCZNA PODSTAWA

PODSTAWA PROGRAMOWA 2012

# Instrukcja dla zdającego

- 1. Na pierwszej stronie arkusza egzaminacyjnego wpisz w oznaczonym miejscu swój numer PESEL i naklej naklejkę z numerem PESEL i z kodem ośrodka.
- 2. Na KARCIE OCENY w oznaczonym miejscu przyklej naklejkę z numerem PESEL oraz wpisz:
  - swój numer PESEL\*,
  - oznaczenie kwalifikacji,
  - numer zadania,
  - numer stanowiska.
- 3. Sprawdź, czy arkusz egzaminacyjny zawiera 3 strony i nie zawiera błędów. Ewentualny brak stron lub inne usterki zgłoś przez podniesienie ręki przewodniczącemu zespołu nadzorującego.
- 4. Zapoznaj się z treścią zadania oraz stanowiskiem egzaminacyjnym. Masz na to 10 minut. Czas ten nie jest wliczany do czasu trwania egzaminu.
- 5. Czas rozpoczęcia i zakończenia pracy zapisze w widocznym miejscu przewodniczący zespołu nadzorującego.
- 6. Wykonaj samodzielnie zadanie egzaminacyjne. Przestrzegaj zasad bezpieczeństwa i organizacji pracy.
- 7. Po zakończeniu wykonania zadania pozostaw arkusz egzaminacyjny z rezultatami oraz KARTĘ OCENY na swoim stanowisku lub w miejscu wskazanym przez przewodniczącego zespołu nadzorującego.
- 8. Po uzyskaniu zgody zespołu nadzorującego możesz opuścić salę/miejsce przeprowadzania egzaminu.

### Powodzenia!

\* w przypadku braku numeru PESEL – seria i numer paszportu lub innego dokumentu potwierdzającego tożsamość

# Zadanie egzaminacyjne

Wykonaj techniką cyfrową zdjęcie białego kubka na szarym tle, a następnie przygotuj projekt makiety według wzoru (Rysunek 1).

Podczas rejestracji obrazu zastosuj kadr centralny, perspektywę fotografowania i ustawienie przedmiotu zgodne ze wzorem. Zaaranżuj oświetlenie pozwalające prawidłowo odwzorować szczegóły w światłach i cieniach. Zdjęcie zarejestruj w formacie JPEG z najwyższą rozdzielczością i jakością.

Na pulpicie komputera utwórz folder o nazwie *PESEL* (*PESEL* to Twój PESEL) i umieść w nim jedno nieedytowane, wybrane do dalszej obróbki zdjęcie. Nadaj mu nazwę *filizanka\_oryginal.* 

Utwórz kopię pliku *filiżanka\_oryginał.jpg* i przeprowadź korekcję tonalną oraz kolorystyczną zdjęcia. Dokonaj separacji filiżanki z tła i umieść ją na osobnej warstwie. Rezultat selekcji zapisz w folderze *PESEL* w pliku *filizanka\_korekcja.tif* w trybie koloru RGB, w rozdzielczości 300 ppi z zachowaniem warstw.

Na bazie pliku *filizanka\_korekcja.tif* przygotuj plik z projektem makiety zgodnie ze wzorem (Rysunek 1). W tym celu:

- utwórz nowy dokument 18 x 24 cm o rozdzielczości 300 ppi,
- w górnej części makiety umieść napis *DESIGN* o parametrach: font Arial Black, 72 pkt., RGB (165, 155, 100) z efektem dowolnego cienia,
- utwórz tło w postaci tapety wykonanej z górnego napisu o barwie #f5f0eb, z efektem cienia,
- dodaj 4 kwadraty 7 x 7 cm, wypełnij je gradientem radialnym od koloru RGB (255, 255, 255) do RGB (75, 75, 75),
- kwadraty umieść parami w styku, 2 z nich pokoloruj w odcieniach tekstu DESIGN,
- rozmieść 4 filiżanki pozyskane z pliku *filiżanka\_korekcja.tif*, 2 filiżanki pokoloruj w odcieniach tekstu DESIGN,
- zapisz dokument w pliku PESEL\_makieta.psd, w trybie RGB, w folderze PESEL.

Wykonaj plik do wydruku. W tym celu:

- utwórz nowy dokument A4, o rozdzielczości 300 ppi, w trybie CMYK z białym tłem,
- wstaw obraz z pliku PESEL\_makieta.psd i wyśrodkuj go w poziomie i pionie dokumentu,
- do makiety dodaj ramkę wewnętrzną o szerokości 6 pikseli i barwie RGB (165, 155, 100),
- poza obszarem ramki, w prawym górnym rogu makiety, umieść swój numer PESEL,
- zapisz makietę do wydruku w folderze PESEL, w pliku *PESEL\_wydruk.jpg*.

Folder o nazwie *PESEL* nagraj na płytę CD, sprawdź poprawność nagrania, płytę popisz swoim numerem PESEL.

Korzystając z płyty CD wydrukuj z jakością fotograficzną makietę z pliku *PESEL \_wydruk.jpg* na stanowisku podłączonym do drukarki. Dopuszczalna jest jedna korekta wydruku.

#### Czas przeznaczony na wykonanie zadania wynosi 180 minut.

#### Ocenie podlegać będzie 5 rezultatów:

- nieprzetworzone zdjęcie filiżanki w pliku filizanka\_oryginal.jpg,
- przetworzone zdjęcie filiżanki w pliku filizanka\_korekcja.tif,
- projekt makiety w pliku PESEL\_makieta.psd,
- makieta do wydruku w pliku PESEL \_wydruk.jpg,
- wydruk z pliku PESEL \_wydruk.jpg.

PESEL

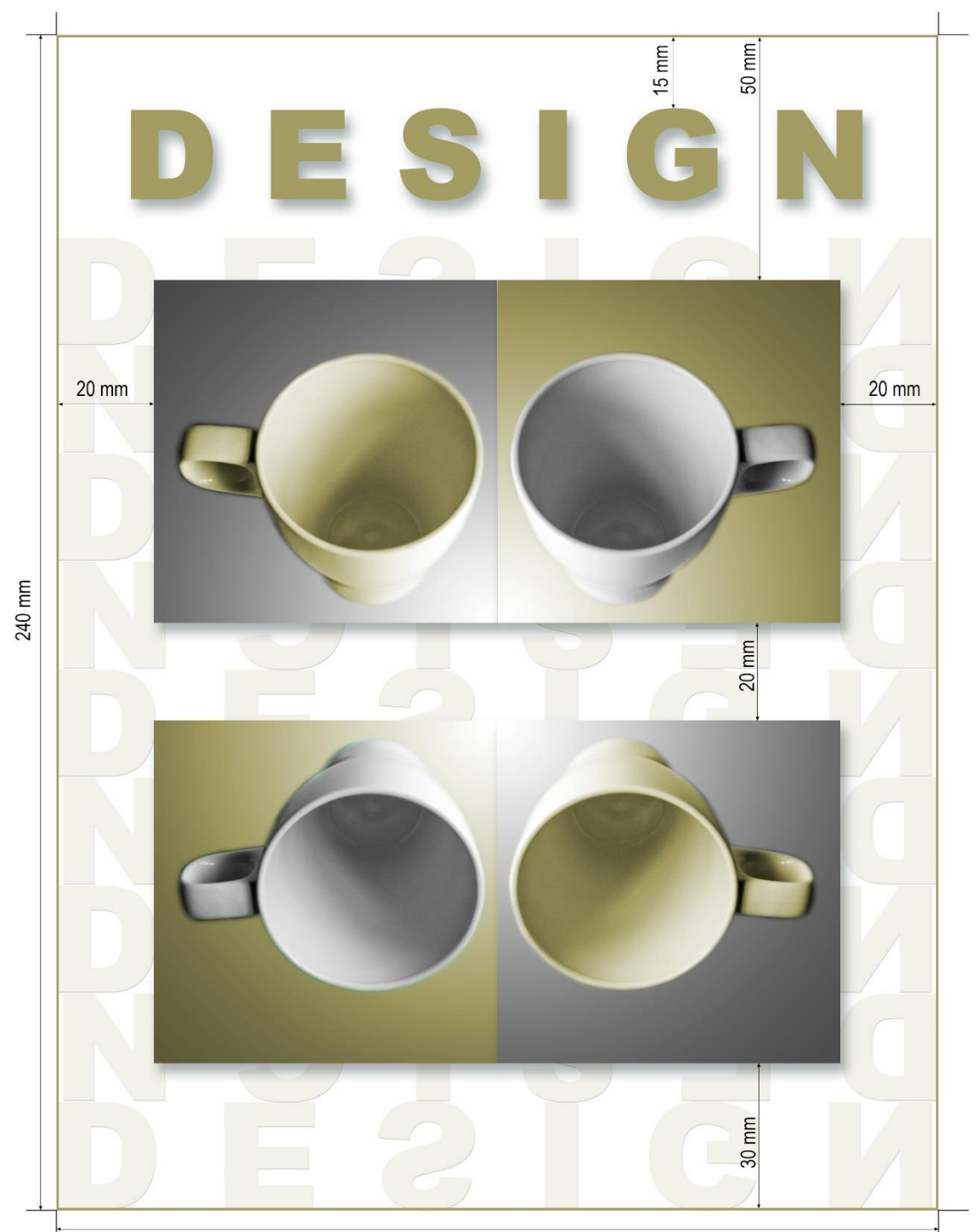

180 mm

Rysunek 1. Makieta

| Wypełnia zdający                                                                                                    |                                     |  |
|----------------------------------------------------------------------------------------------------|-------------------------------------|--|
| Do arkusza egzaminacyjnego dołączam wydruki w liczbie: kartek – czystopisu i kartek –                                                      |                                     |  |
| brudnopisu oraz płytę CD opisaną numerem PESEL                                                                                             | , której jakość                     |  |
| nagrania została przeze mnie sprawdzona.                                                                                                   |                                     |  |
|                                                                                                    |                                     |  |
| Wypełnia Przewodniczący ZN                                                                                                    |                                     |  |
| Potwierdzam, że do arkusza egzaminacyjnego dołączone są wydruki w liczbie kartek łącznie oraz<br>płyta CD opisana numerem PESEL zdającego. |                                     |  |
|                                                                                                    | Czytelny podpis Przewodniczącego ZN |  |